## Steps for Clearing Cookies and Cache in Chrome

The following is a list of steps for clearing cookies and cache in Chrome.

1. In the Chrome browser window, click the More  $\ddagger$  button.

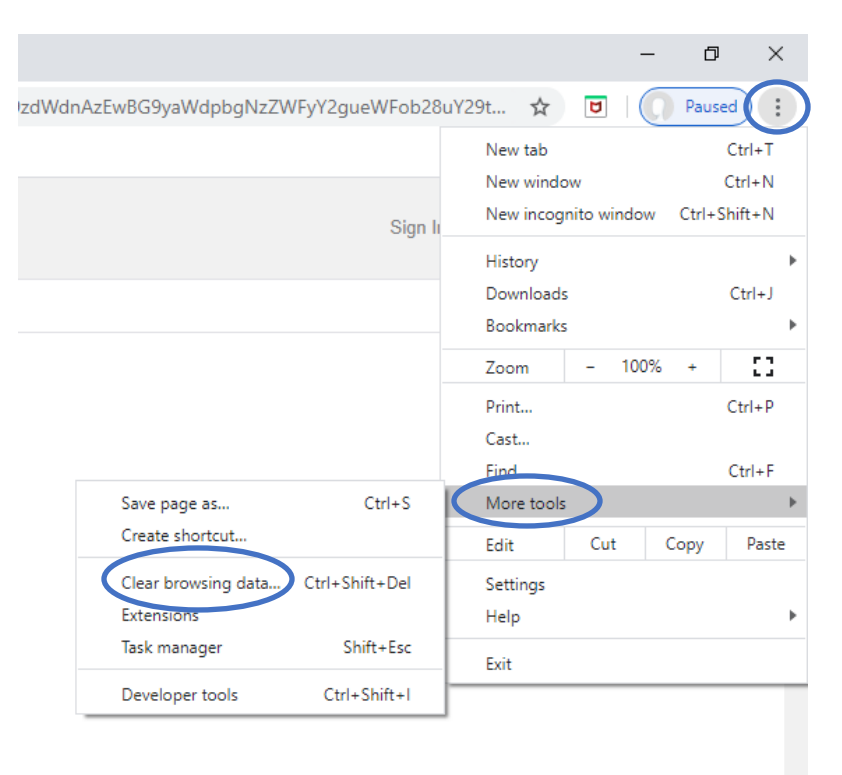

- 2. Click More Tools and Clear Browsing Data.
- 3. For Time Range, click the down arrow and choose All Time.
- 4. Then Deselect Browsing History and make sure **Cookies and Other Site Data** and **Cached Images and Files** are selected.
- 5. Click Clear Data.

| and the second of the second                                                                                                    | Turn off                                      | ign ii |
|----------------------------------------------------------------------------------------------------|-----------------------------------------------|--------|
| Clear browsing data                                                                                                    |                                               |        |
| Basic                                                                                                    | Advanced                                      | - 1    |
| Time range All time   Browsing history   Clears history and autocompletions in the a   Cookies and other site data   Signs you out of most sites.   Cached images and files   Frees up 287 MB. Some sites may load mode | nddress bar.<br>re slowly on your next visit. |        |
|                                                                                                    | Cancel Clear data                             | 0      |
| Sync is paused<br>francinegreen@yahoo.com                                                                                                    |                                               |        |
| To clear browsing data from all of your synced dev sign in.                                                                                                    | rices and your Google Account,                |        |

6. Close your Chrome browser window.